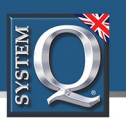

If a PC is being used on a different IP range to the PC then add the IP range of the camera to the PC using the below steps.

1. Search in Windows "CMD" and select enter

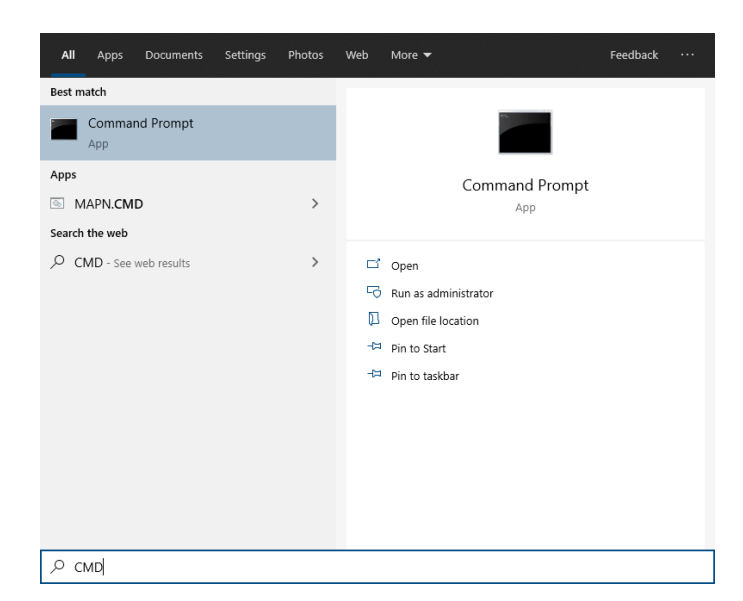

2. Type "ipconfig" and then click enter

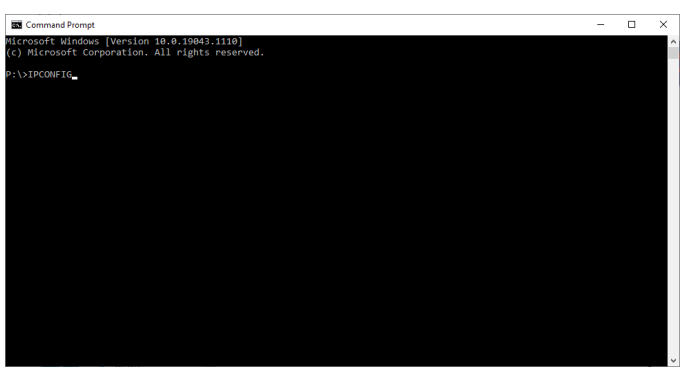

## 3. Make a note of your IPV4 Address & Default Gateway

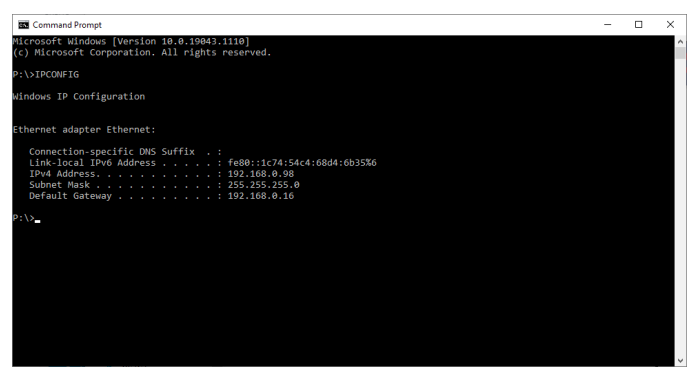

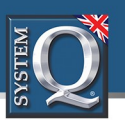

## How to add an IP Range to a Windows PC

4. Search in Windows "Network Connections" and select enter

5. Right-click the network adaptor, and select properties (For wired connections Ethernet for Wireless select Wi-Fi network)

6. Select "Internet Protocol Version 4 (TCP/IPv4)" and select Properties

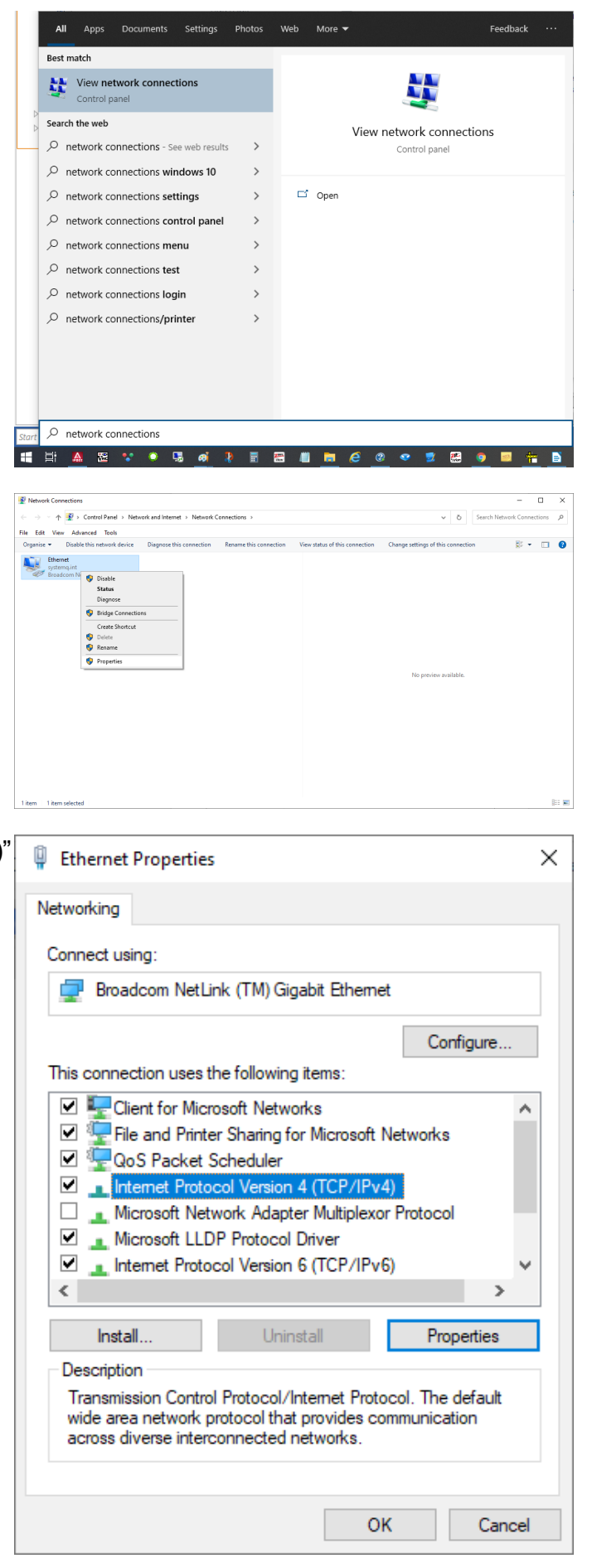

All specifications are approximate. System Q Ltd reserves the right to change product specifications or features without notice. Whilst every effort is made to ensure that these instructions are complete and accurate, System Q Ltd cannot be held responsible for any losses, no matter how they arise, from errors or omissions in these instructions, or the performance or non-performance of the equipment refered to.

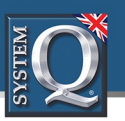

| 7. Select Use the following IP address:                                                               | Internet Protocol Version 4 (TCP/IPv4) Properties                                                                                                    |
|----------------------------------------------------------------------------------------------------|----------------------------------------------------------------------------------------------------|
| Then enter the IPV4 address and default gateway you made a note of in step 3.<br>Then select Advanced | Internet Protocol Version 4 (ICP/IPv4) Properties X   General You can get IP settings assigned automatically if your network supports this capability. Otherwise, you need to ask your network administrator for the appropriate IP settings. Obtain an IP address automatically   Image: Obtain an IP address automatically Image: Obtain an IP address automatically   Image: Obtain an IP address automatically Image: Obtain an IP address:   IP address: 192 . 168 . 1 . 10   Subnet mask: 255 . 255 . 255 . 0   Default gateway: 192 . 168 . 1 . 254   Obtain DNS server address automatically Image: Obtain DNS server addresses:   Preferred DNS server: 192 . 168 . 0 . 8   Alternative DNS server:    Image: Validate settings upon exit Advanced   OK Cancel |
| 8. Select Add                                                                                         | Advanced TCP/IP Settings X<br>IP Settings DNS WINS<br>IP addresses<br>IP addresses<br>Subnet mask<br>192.168.1.10<br>Add Edit Remove<br>Default gateways:<br>Gateway Metric<br>192.168.1.254<br>Automatic<br>Edit Remove                                                                                                    |

Automatic metric

Cancel

OK

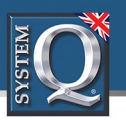

| 9. Enter the IP $-$ 192.168.1.X (where X = the last |  |
|-----------------------------------------------------|--|
| segment of the IPV4 Address)                        |  |

Then select Add

| TCP/IP Address | ×                   |
|----------------|---------------------|
| IP address:    | 192 . 168 . 10 . 10 |
| Subnet mask:   | 255 . 255 . 255 . 0 |
|                | Add Cancel          |

10. Select Ok to close, and then Ok to close.

All specifications are approximate. System Q Ltd reserves the right to change product specifications or features without notice. Whilst every effort is made to ensure that these instructions are complete and accurate, System Q Ltd cannot be held responsible for any losses, no matter how they arise, from errors or omissions in these instructions, or the performance or non-performance of the equipment refered to.

X